## El proceso para registrarse y acceder a tu cuenta

## en nuestro Blog de Jubileo.

1. En la parte superior derecha, y también debajo de cada artículo ves dos opciones: Inicio de Sesión / Registro.

| n,<br>ilia | 200 uñuh<br>Staprada Familia de Terreta                                                                                                |
|------------|----------------------------------------------------------------------------------------------------|
|            | Français English <b>Español</b>                                                                                                    |
|            | Login Registrate                                                                                                    |
|            | Comentarios recientes                                                                                                    |
|            | <ul> <li>Le Logo c'est une famille hace 2<br/>dias 20 horas</li> <li>I greatly appreciate the hard hace<br/>5 dias 16 horas</li> </ul> |

2. Para utilizarlo la primera vez: tendrás que hacer un clic en **el registro de opciones;** Una vez que hagas clic, te lleva a una fórmula para rellenar los detalles. Completa y haz clic en "**crear nueva cuenta**".

| Register             |                             |
|----------------------|-----------------------------|
| Create new account   | Log in Request new password |
| Complete name *      |                             |
| annie                |                             |
| E-mail *             |                             |
| am.annie18@gmail.com | 1                           |
| Group *              |                             |
| Apostolic group      |                             |
| Create new account   |                             |

3. Después de tu registración aparece un mensaje en la parte superior: "Muchas gracias por haberte registrado, tu cuenta está pendiente de aprobación".

| Live communion,<br>celebrate family                                                                                                    | ni                                                                                                    |
|----------------------------------------------------------------------------------------------------|----------------------------------------------------------------------------------------------------|
|                                                                                                    | Français English Español                                                                               |
| Home News About us Albums Documents Videos                                                                                                    | Login Register                                                                                         |
| Thank you for applying for an account. Your account is currently pending approval by the site administrator. In the meantime, is a welcome message with further instructions has been sent to your e-mail address. | Search Q<br>Your opinions about the Logo<br>Click HERE<br>Merry Christmas and<br>Happy New year 2017 ! |
| Lay Associates                                                                                                    | Prayer for the Bicentenary                                                                             |

4. Una vez que sea aprobada por el administrador, recibirás una notificación a tu dirección de correo, diciendo que los detalles de tu cuenta están aprobados por la Sagrada Familia de Burdeos.

| Primar | y .                       | Social                              | ۲            | Promotions 8 new +<br>EnseigneMoi, Center for Action and C +     |
|--------|---------------------------|-------------------------------------|--------------|------------------------------------------------------------------|
|        | infoserv2                 | Account details for am.annie18_95   | at saintefar | millebordeaux.org (approved) - am.annie18_95, Your accou         |
|        | infoserv2                 | Account details for am.annie18_     | 95 at sainte | efamillebordeaux.org (pending admin approval) - am.ar            |
| 🗆 🕸 🔍  | Microsoft account team    | Verify your email address - Microso | t account V  | Verify your email address To finish setting up this Microsoft    |
|        | Center for Action and Co. | Richard Rohr Meditation: Origina    | al Blessing  | <b>g</b> - Jesus did not come to change the mind of God about hu |
|        | Duolingo                  | Learn a language in 5 minutes a     | day - 2017   | 7. The year you learn a language. START LEARNING It's fr         |
|        | Rome Reports TV News Age. | Daily Newsletter - ROME, 03-01-2    | 017 Card. F  | Farrell: Amoris Laetitia is one of the best instruments to pre   |

5. En esa notificación encontrarás un enlace después de la frase "**ahora puedes ingresar haciendo clic en este enlace...**"

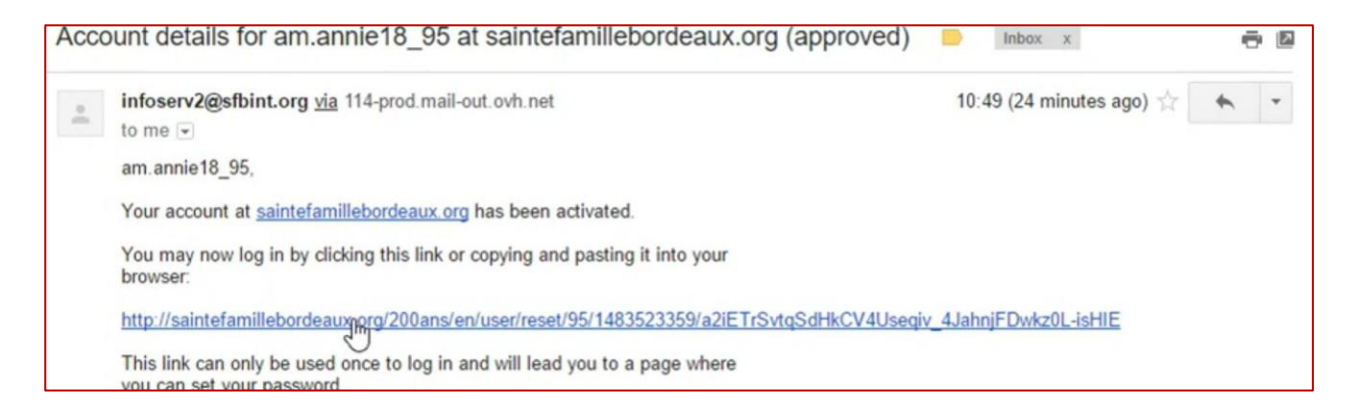

6. **Haz clic en ese enlace** - automáticamente te llevará a iniciar sesión bajo el título **"Restablecer Contraseña."** 

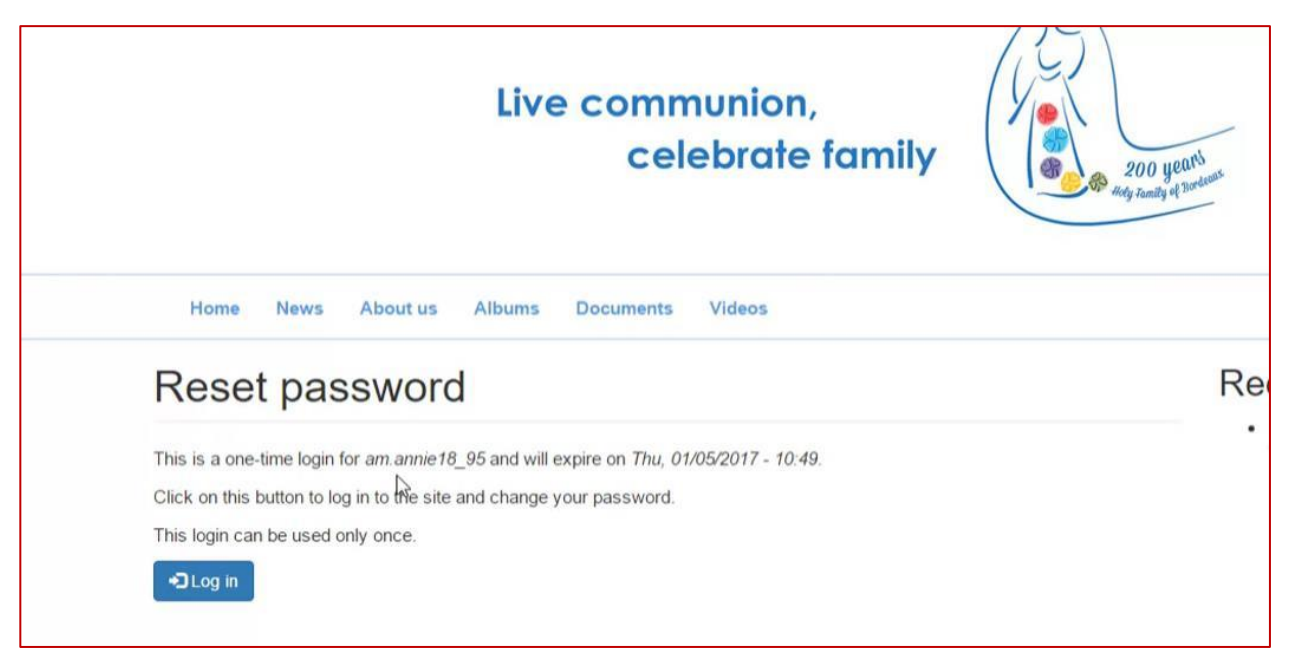

 Cuando inicies sesión allí, te pedirá que cambies tu nombre para mostrar (que será tu nombre de usuario) y crear tu nueva contraseña para tu uso futuro. Cuando hayas hecho esto, guarda los cambios.

| Live communion,<br>celebrate family                                                                                              | No       | You have just used your one-time login link. It is no longer necessary to use this link to log in. Please change your password. |                         |
|----------------------------------------------------------------------------------------------------|----------|----------------------------------------------------------------------------------------------------|-------------------------|
|                                                                                                    |          | Complete name "                                                                                                    |                         |
| Home News About us Albums Documents Videos                                                                                       |          | Display name "                                                                                                    | -                       |
| am.annie18_95 / Edit                                                                                                    | Rec      | amannets_99                                                                                                    | is not allow<br>hyphens |
| am.annie18_95                                                                                                    | • B<br>7 | E-mail address *<br>am annei 18(ggmail.com                                                                                      |                         |
| I You have just used your one-time login link. It is no longer necessary to use this link to log in. Please change your password |          | Password                                                                                                    |                         |
| Vew Edit                                                                                                    |          | contirm password                                                                                                    |                         |

| Annie            |       |  |
|------------------|-------|--|
| E-mail address * |       |  |
| am.annie18@gma   | l.com |  |
| Password         |       |  |
| I                |       |  |
| Confirm password |       |  |
|                  |       |  |
|                  |       |  |
| Language settin  | js    |  |
| Language         |       |  |
| French (Franç    | ais)  |  |
| English          |       |  |
| Spanish (Espa    | ñol)  |  |

8. Aquí tienes una demostración de cómo iniciar sesión – ve a la página principal, haz clic en iniciar sesión, ingresa tu nombre de usuario y la nueva contraseña que has creado.

| communion,<br>celebrate family |                                              | Live communion,<br>celebrate family                                |
|--------------------------------|----------------------------------------------|--------------------------------------------------------------------|
|                                | Français <b>English</b> Español              | Home News About us Albums Documents Videos                         |
|                                | Search Q<br>Veur ophions about the Logo      | Create new account Log in Request new password E-mail or username* |
|                                | Merry Christmas and<br>Happy New year 2017 ! | Annie Password *                                                   |
| Interate                       | Prayer for the Bicentenary                   |                                                                    |

9. Ahora puedes hacer comentarios sobre los materiales que publicamos, esos comentarios aparecerán en cada artículo, a la derecha, bajo "**comentarios recientes**"

| Your opinion on our Logo<br>Read more           Pierre Bienvenu NOAILLES<br>AND THE FAMILY HE FOUNDED<br>27th October 1793: A baby was born in the<br>Noailles family in Bordeaux. The country was<br>going through difficult times because of the<br>French Revolution Read more | Latest albums<br>Videos                        | Français Español<br>Add new comment<br>Your name Annie<br>Comment*                                                                                  |
|----------------------------------------------------------------------------------------------------|------------------------------------------------|----------------------------------------------------------------------------------------------------|
| 10. Este es el proceso para haco<br>mismo. Necesitamos tu apoy                                                                                                    | er tus comentarios, inté<br>70 y colaboración! | éntalo tú<br>Pierre Bienvenu Noailles,<br>to found a family that lives<br>for GOD ALONE<br>following in the footsteps of<br>Jesus, Mary and Joseph. |
|                                                                                                    |                                                | Continue                                                                                                    |
|                                                                                                    |                                                | Documents                                                                                                    |
|                                                                                                    |                                                | Documents<br>Prayer for the Bicentenary                                                                                                    |
|                                                                                                    |                                                | Documents Prayer for the Bicentenary Bible Reflection on Jubilee                                                                                    |

Bravo pour le logo et grand 1 day

14 min